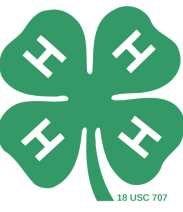

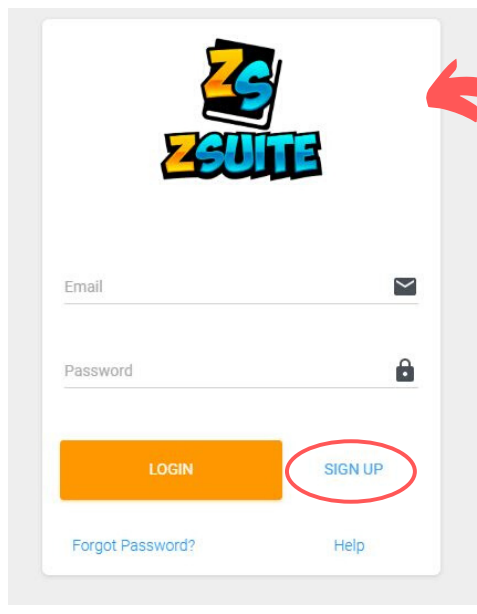

#### Create a family profile

- 1. Go to https://4h.zsuite.org/ (open in Google Chrome, not Internet Explorer) You will see a screen like this.
- 2. As a family creating a new profile, select **Sign Up.** 
  - a. Fill in the required fields (you can use your same email and password from 4HOnline).
  - b. Create a pin number (we recommend an easy-toremember four-digit number, like the last four numbers of your phone number).
    - REMEMBER your password and pin number, you will need it to access your portfolios!
  - c. Select Wyoming and your home County.
  - d. Click Let's Go.

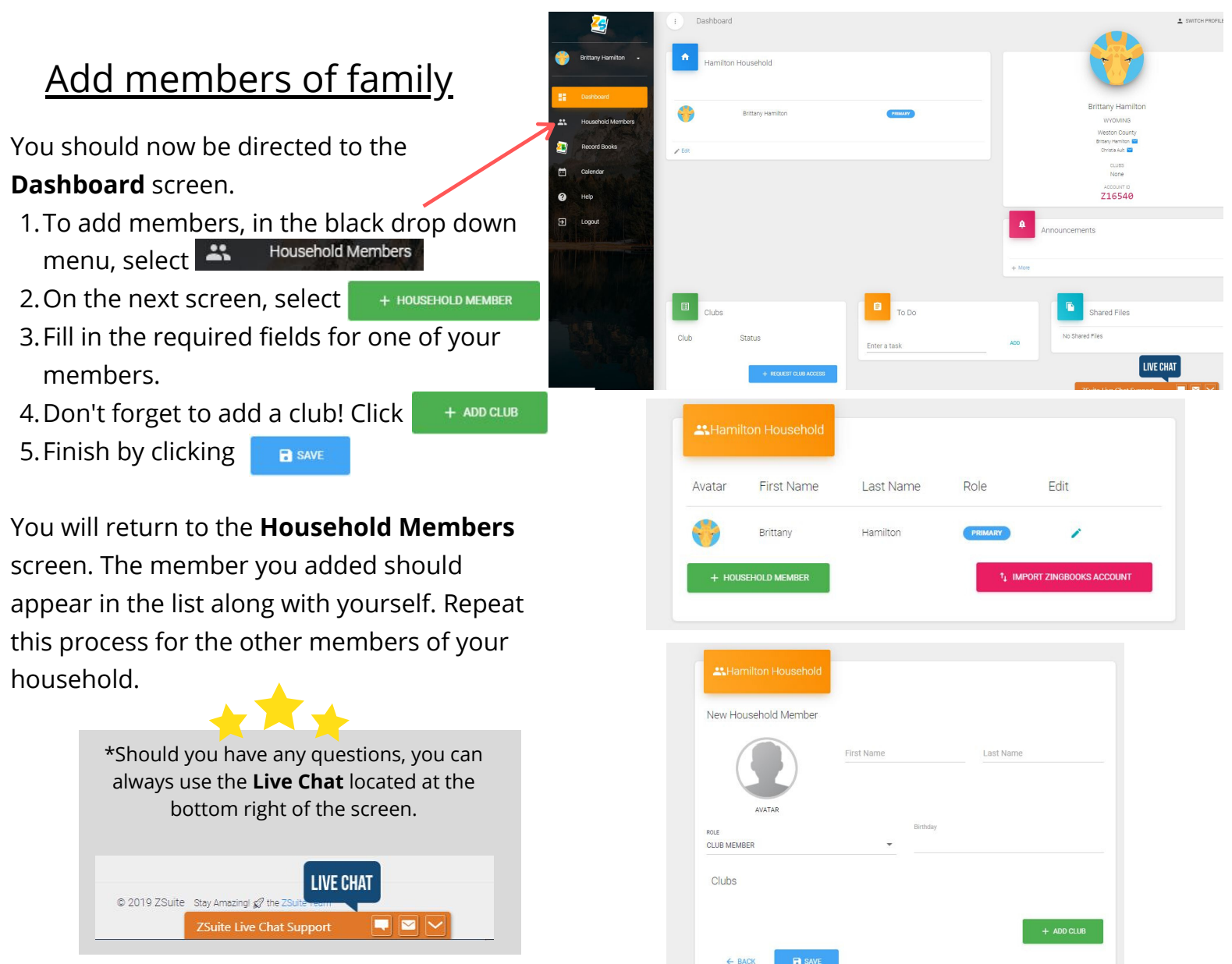

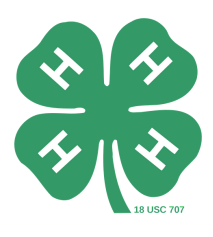

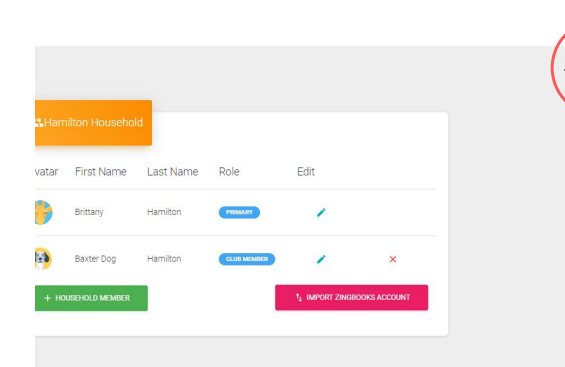

axter Dog Hamiltor wyoming

Upcoming Events

ACCOUNT ID Z16540

> LEVEL UP BOOT CAMP

Rayter Don Ha

## <u>Adding a Record Book</u>

- 1. Whether you are on the **Dashboard** screen or **Household Members** screen, you will click on **SWITCH PROFILE** located at the top right of the screen.
- 2. Click **Choose Profile** of the member you wish to add a record book for.
- 3. The next screen is the **Dashboard** for that member's profile.
- 4. In the black drop down menu, select 🦉 🛛 Record Books
- 5. The next screen is the **Record Books** screen. Click on

+ RECORD BOOK to add a record book for that member.

6. The next screen should look like this. Fill in the required fields for the project record book you wish to add.

#### <u>Example:</u>

Project Name: Market Lamb
Club: Elk Mountain Outlaws (auto fills)
Primary Category: Animal Science
Sub Category: Sheep
Record Book Type: Junior Record Book
Start Date: 04/01/2020
End Date: 08/31/2020

7. Finish adding this record book by clicking SAVE

You will return to the **Record Books** screen. Repeat this process for the remainder of the project record books for that member. **Switch Profile** and select the profile for the next member you wish to add record books for.

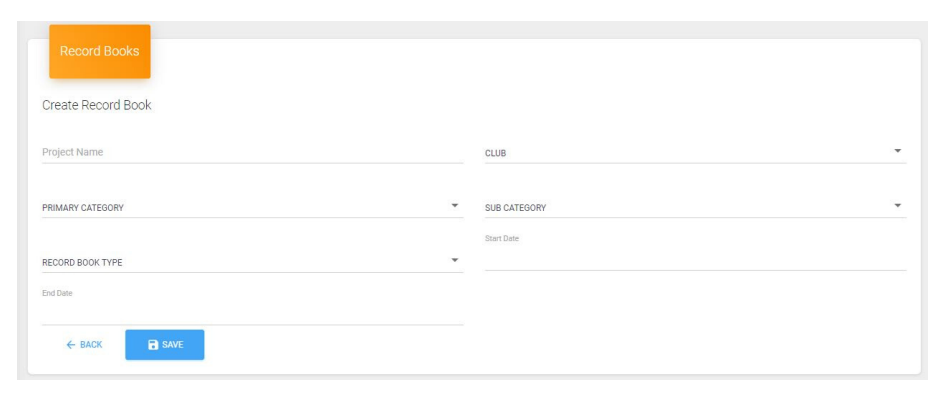

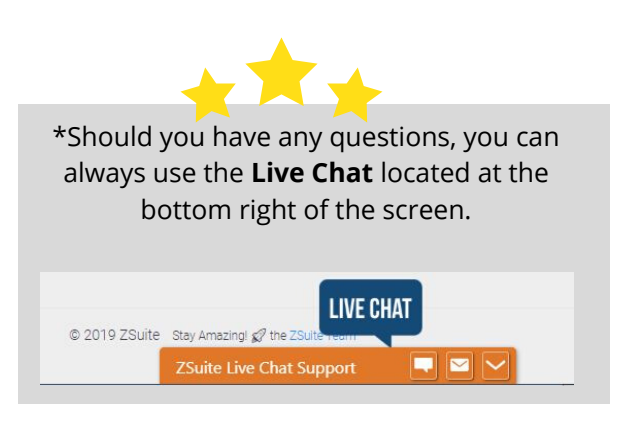

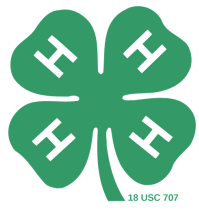

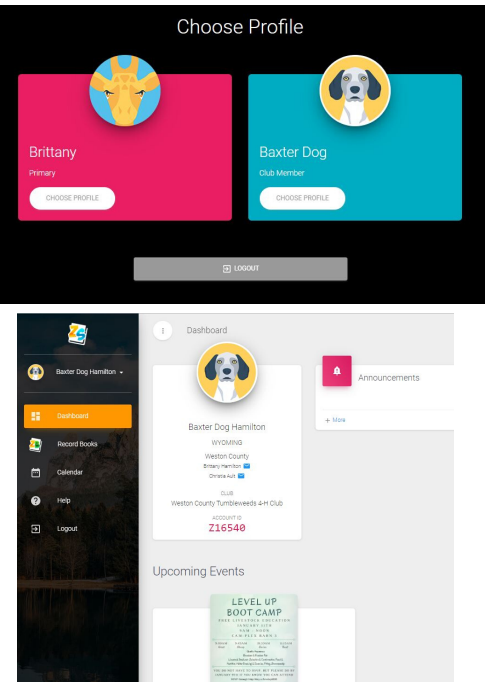

- 1. To edit record books from **Record Book** screen:
  - a. Select the yellow project name of the project you wish to edit.
  - b. In the black drop down menu on the left, a new option **III** Project Information should appear, and the p you clicked on should be
  - Project Information c.Click 🔟
  - d. The next screen is the **Project** Information screen, and a yellow info bar should appear that says Project.
  - e. Click the **blue** tool bar options to add goals, starting supplies, expenses, etc. to your project record.
    - i. REMEMBER to only add the goals and items for the project you have selected! Do not put every project's

GOALS

information here!

Repeat this process for all individual project record books for each member.

| project name | PAINTING      | EXPRESSIVE ARTS/VISUAL ARTS | 2020 - 2021 | 1 |  |
|--------------|---------------|-----------------------------|-------------|---|--|
| highlighted. | + RECORD BOOK |                             |             |   |  |
|              |               |                             |             |   |  |

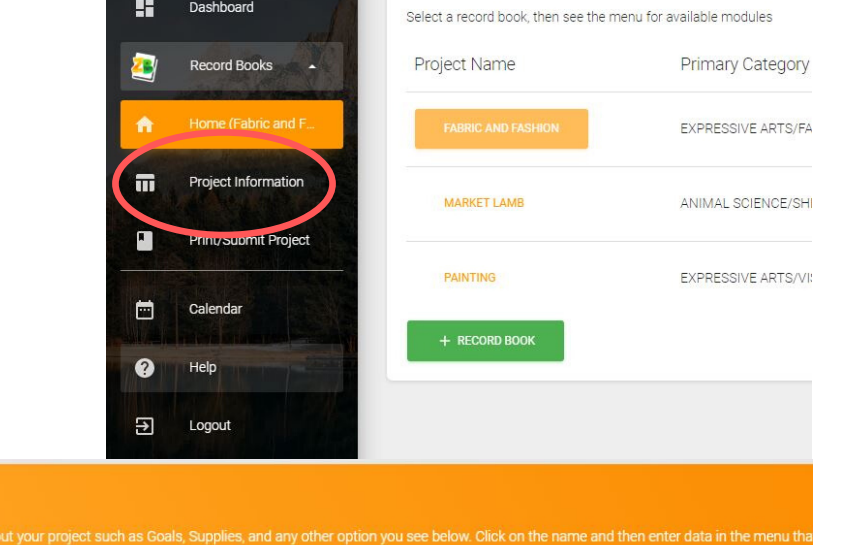

Editing a Record Book/Adding Info

Once all of your child's project records are added, you are ready to edit/add goals!

- 1. To edit record books from log in page:
  - a.Log in using username and password.
  - b. Select Choose Profile of the member you wish to edit a record book for, this will take you to the member's profile Dashboard.
  - c.On the **Dashboard** screen in the black drop down menu on the left, select 🦉 Record Books
  - d. Your member's list of record books added should now be shown, and you should now be on the Record Books screen.

| Record Books                         | •                                  |              |         |      |  |
|--------------------------------------|------------------------------------|--------------|---------|------|--|
| Select a record book, then see the m | nenu for available modules         |              |         |      |  |
| Project Name                         | Primary Category                   | Project Year | Archive | Edit |  |
| FABRIC AND FASHION                   | EXPRESSIVE ARTS/FABRIC AND FASHION | 2020 - 2021  |         | 1    |  |
| MARKET LAMB                          | ANIMAL SCIENCE/SHEEP               | 2020 - 2021  | ۵       | 1    |  |
| PAINTING                             | EXPRESSIVE ARTS/VISUAL ARTS        | 2020 - 2021  |         | 1    |  |
| + RECORD BOOK                        |                                    |              |         |      |  |

\*Note: To return to edit the other project records for the member, click Home (Market Lamb)

SUPPLIES

in the black drop down menu on the left of the screen. Select the next project to edit from the Project Information list, make sure it is highlighted in yellow, and click 💷

SUMMARY

PICTURES

EXPENSES/INCOME

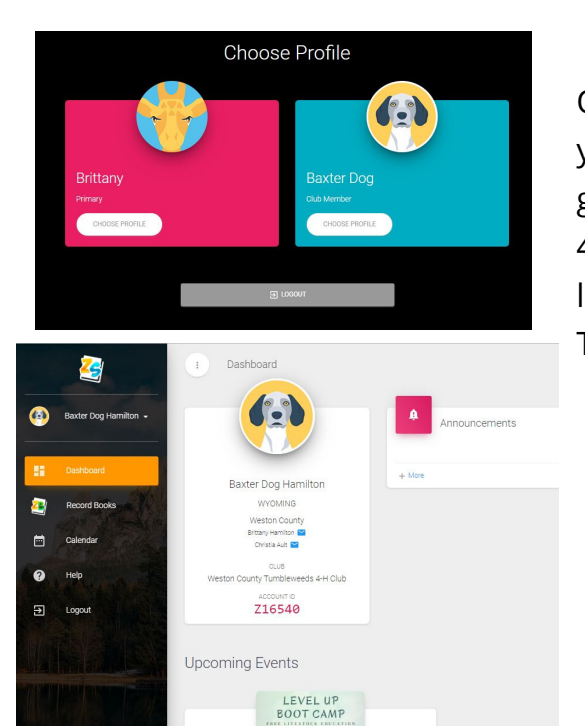

- 1.To add 4-H year involvement from **Record Book** screen:
  - a. Select + RECORD BOOK
  - b. On the **Create Record Book** page, call the project name My 4-H Year.
  - c. Under the Primary Category menu, select My 4-H Year; the Sub Category will be 4-H Year Involvement. The record book type will be My 4-H Year Involvement Report
  - d. Add beginning and end dates.
  - e. Finish by clicking

# Adding 4-H Year Involvement

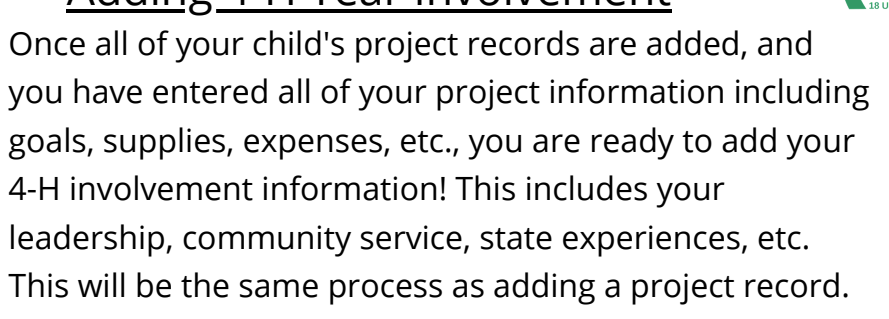

- 1. To add/edit record books from log in page:
  - a. Log in using username and password.
  - b.Select **Choose Profile** of the member you wish to edit a record book for, this will take you to the member's profile **Dashboard**.
  - c.On the **Dashboard** screen in the black drop down menu on the left, select record Books
  - d.Your member's list of record books added should now be shown, and you should now be on the **Record Books** screen.

| elect a record book then see the m | nenu for available modules         |              |         |      |  |
|------------------------------------|------------------------------------|--------------|---------|------|--|
| Project Name                       | Primary Category                   | Project Year | Archive | Edit |  |
| FABRIC AND FASHION                 | EXPRESSIVE ARTS/FABRIC AND FASHION | 2020 - 2021  |         | 1    |  |
| MARKET LAMB                        | ANIMAL SCIENCE/SHEEP               | 2020 - 2021  | ۵       | 1    |  |
| PAINTING                           | EXPRESSIVE ARTS/VISUAL ARTS        | 2020 - 2021  |         | 1    |  |

| Create Record Book                                 |                                      |  |
|----------------------------------------------------|--------------------------------------|--|
| Project Name                                       | CLUB                                 |  |
| My 4-H Year                                        | WESTON COUNTY TUMBLEWEEDS 4-H CLUB   |  |
| PRIMARY CATEGORY<br>MY 4-H YEAR                    | SUB CATEGORY<br>4-H YEAR INVOLVEMENT |  |
| RECORD BOOK TYPE<br>MY 4-H YEAR INVOLVEMENT REPORT | Stort Date<br>10/1/2019              |  |
| ERCT000-<br>9/30/2020                              |                                      |  |
|                                                    |                                      |  |

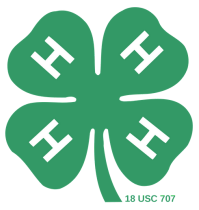

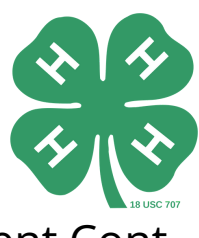

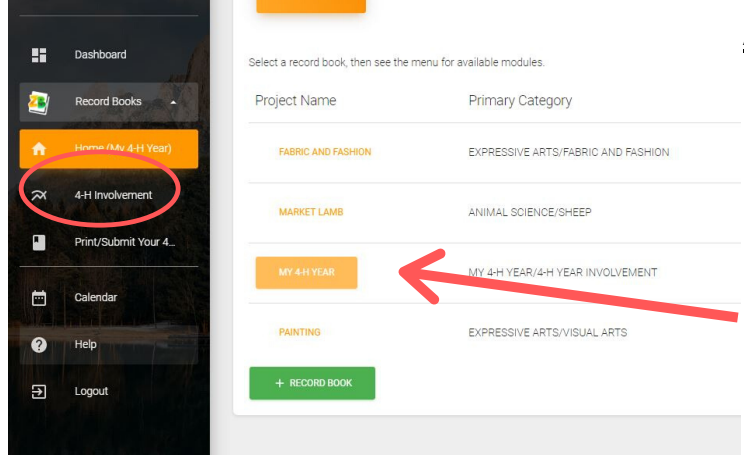

#### Adding 4-H Year Involvement Cont.

Once you have added My 4-H Year to your projects, you may add your 4-H involvement information, including community service, leadership, etc.

 To add information to your 4-H Year, select the yellow My 4-H Year button from the projects list. In the black drop-down screen to the left, you will see a new option called 4H Involvement Select this option.

|          | 2                     | 4-H Involvement          |                            |                              |                                |                        |                                | 💄 SWITCH PROFILE    |
|----------|-----------------------|--------------------------|----------------------------|------------------------------|--------------------------------|------------------------|--------------------------------|---------------------|
| <b>@</b> | Baxter Dog Hamilton 👻 | My 4-H Year Involvement  | ata about vour 4.H Vear su | rh ac Awarde Learlerchin and | l anv other notion vou see hel | ow Click on the name a | nd then enter data in the menu | that onens unl      |
| ::       | Dashboard             | 4-H AWARDS & RECOGNITION | 4-H LEADERSHIP             | 4-H COMMUNITY SERVICE        | 4-H PARTICIPATION              | MY 4-H STORY           | PICTURES & CLIPPINGS           | OTHER PARTICIPATION |
| 2        | Record Books          |                          |                            |                              |                                |                        |                                |                     |
| A        | Home (My 4-H Year)    |                          |                            |                              |                                |                        |                                |                     |
| ~        | 4-H Involvement       |                          |                            |                              |                                |                        |                                |                     |
|          | Print/Submit Your 4   |                          |                            |                              |                                |                        |                                |                     |

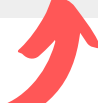

1. The next screen should look like this.

- a. Select any of the **blue** tool bar options to add community service, 4-H leadership, 4-H awards, etc.
- b. The format will be similar to the old online portfolios.
- c. REMEMBER to **Switch Profile** if you have more than one member and repeat this process to add 4-H Year Involvement.

\*Note: To return to edit the other project records for the member, click A Home (Market Lamb) in the black drop down menu on the left of the screen. Select the next project to edit from the list, make sure it is highlighted in yellow, and click Project Information

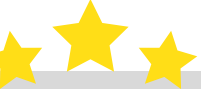

\*Should you have any questions, you can always use the **Live Chat** located at the bottom right of the screen.

© 2019 ZSuite Stay Amazing! 🖉 the ZSu

LIVE CHAT

# ZSuite 4-H Record Books & You!

Understanding the new record book system

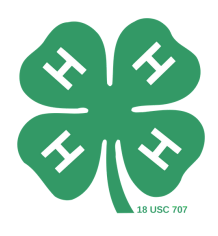

Record Books

Show Archived

×

×

Print/Submit Project

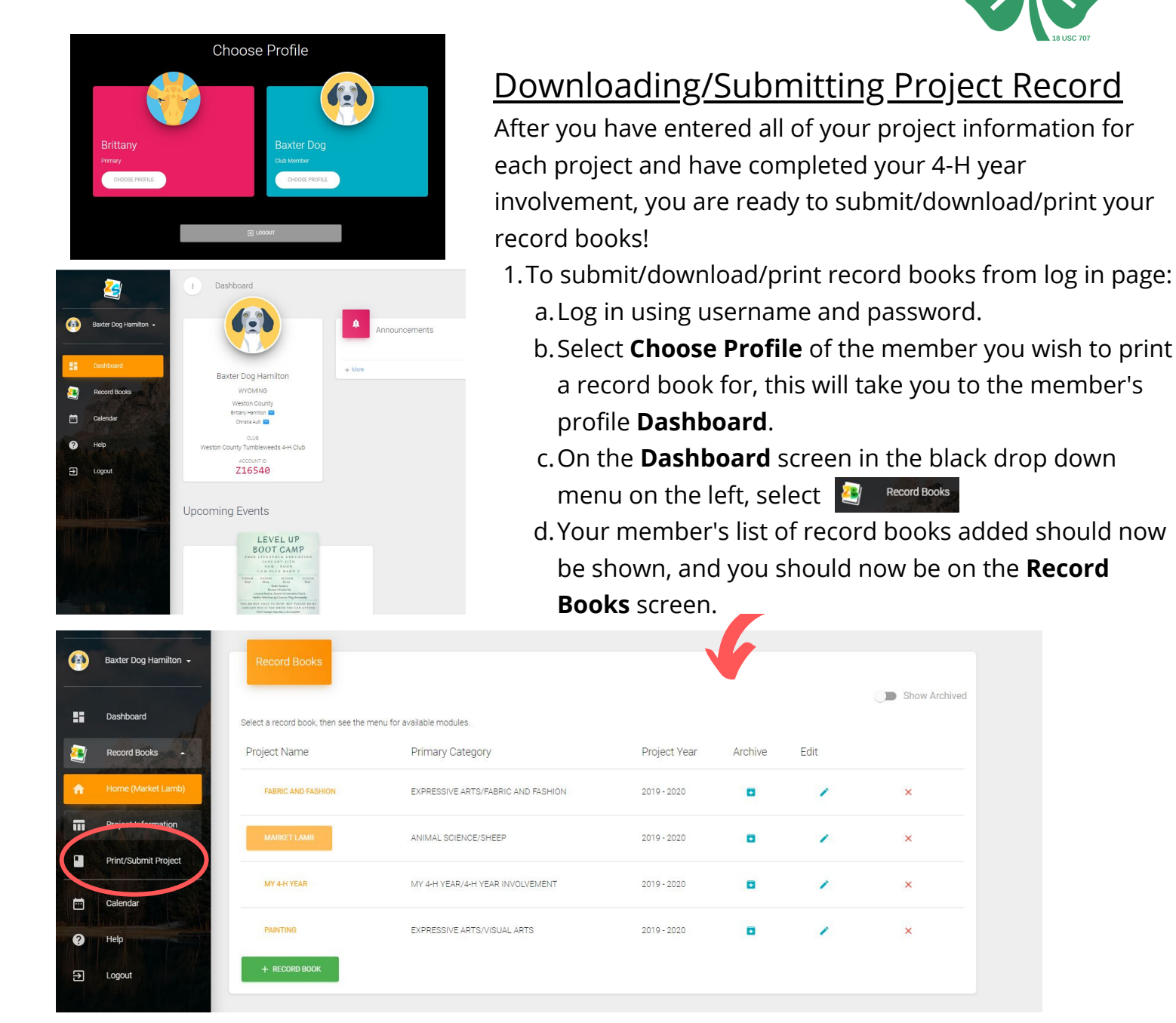

- 1. From the **Record Books** Screen:
  - a. Select the project you wish to download/print/submit, make sure it is highlighted in yellow.
  - b.In the black drop-down menu to the left, select
  - c. You can review the record book, and if there are no changes to be made, download/print/or submit that file.
  - d. Repeat this process for all other record books and 4-H involvement for each member when it is time to turn them in or if you would like them saved to your computer.